# How to configure Multi-Factor Authentication with Microsoft Authenticator?

|                                                                                                    | Password N                                                                                | lanagement                                                                                                    |                                                                                                    |  |
|----------------------------------------------------------------------------------------------------|-------------------------------------------------------------------------------------------|----------------------------------------------------------------------------------------------------|----------------------------------------------------------------------------------------------------|--|
|                                                                                                    |                                                                                           |                                                                                                    | Lietuvių English                                                                                                    |  |
| Reset                                                                                                    | Change                                                                                    | Setup                                                                                                    | Download                                                                                                    |  |
|                                                                                                    | Q                                                                                         |                                                                                                    | Û                                                                                                    |  |
| Reset Password<br>Pick this if you forgot your<br>password and want to regain<br>access to your account. This<br>only works if you have<br>previously set up MFA | Change<br>Password<br>Pick this if you remember<br>your password and want to<br>change it | Setup Self-<br>Service<br>Password Reset<br>Pick this to setup your<br>account for Self-Service<br>Password Reset.<br>You can use your mobile | Download<br>Authenticator<br>App<br>Authentication App allows<br>you to use more convenient<br>authentication method for<br>Multi-Factor Authentication |  |
|                                                                                                    |                                                                                           | phone for Multi-Factor<br>Authentication using SMS,<br>Phone Call or Authentication<br>App                                                    | Available on the<br>App Store                                                                                                    |  |

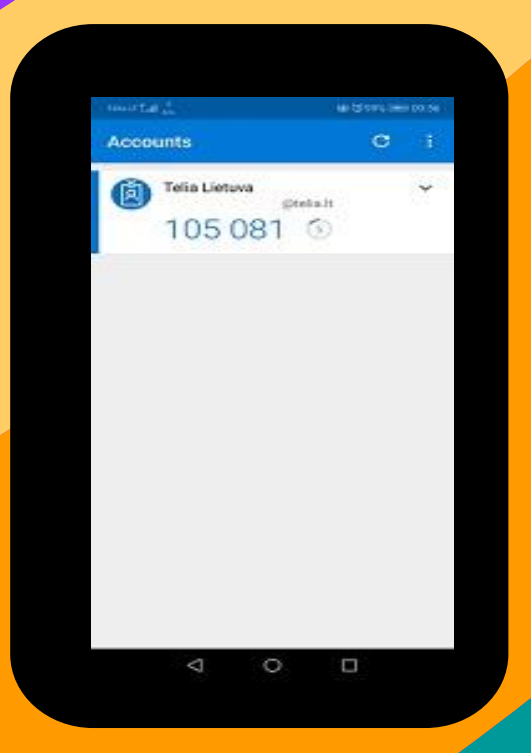

is an authentication method for Multi-Factor Authentication (MFA)

#### **1 STEP**

**Download and install Microsoft Authenticator** 

http://password.telia.lt/?lang=en

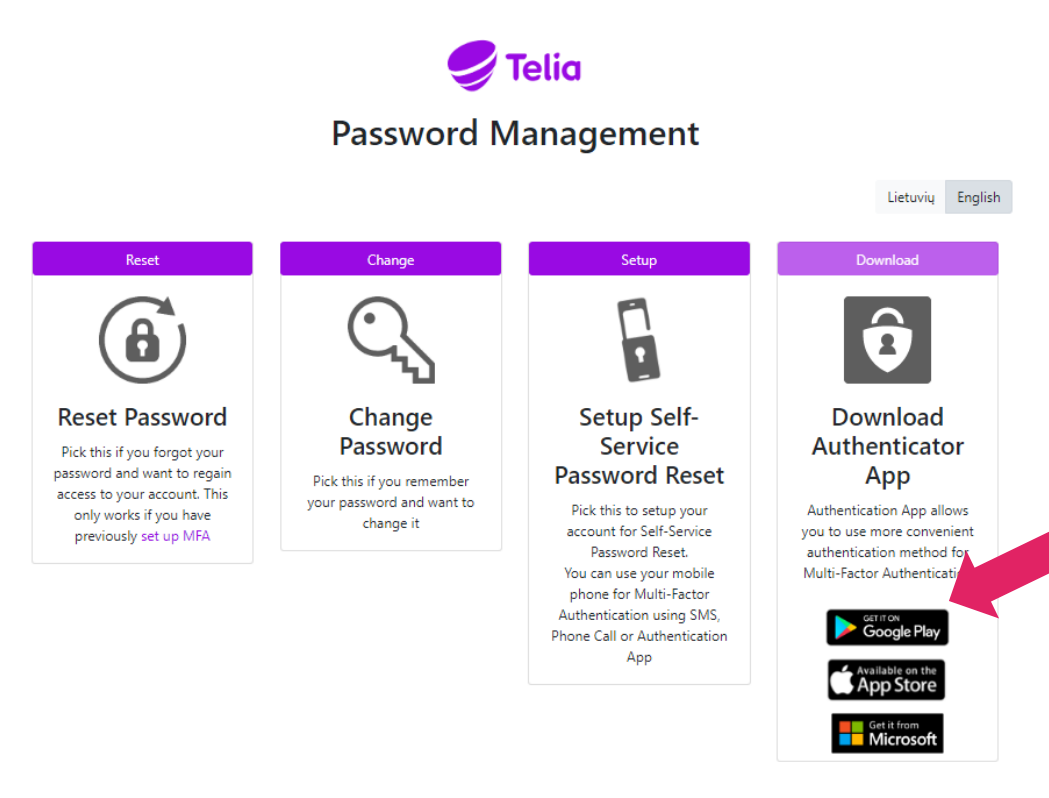

### (1)

#### 2 STEP

Open application and click "Let's add your first account!"

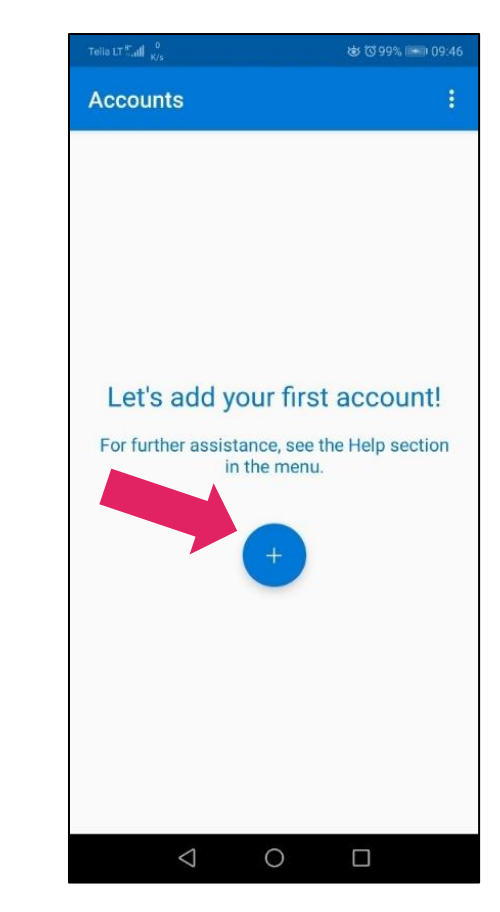

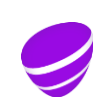

is an authentication method for Multi-Factor Authentication (MFA) 3 STEP 4 STEP

#### Choose "Work or school account"

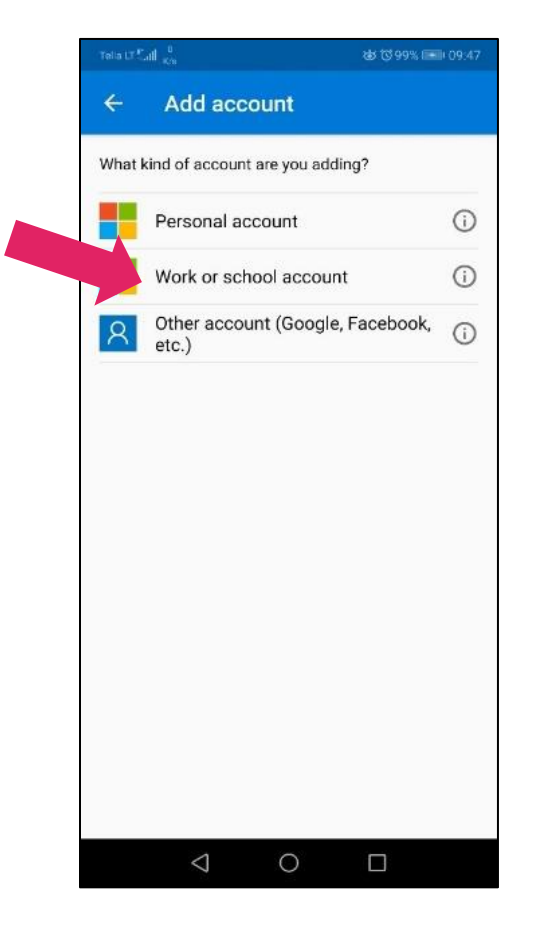

### Click "Allow"

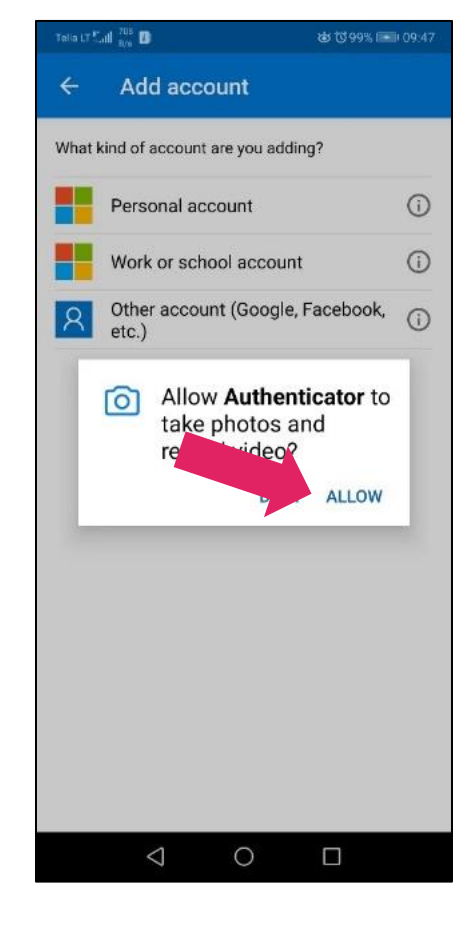

### **5 STEP**

### Connect to http://aka.ms/mfasetup with your work e-mail account

is an authentication method for Multi-Factor Authentication (MFA)

#### 6 STEP

### Click "Authenticator app or Token" and click "Set up Authenticator app"

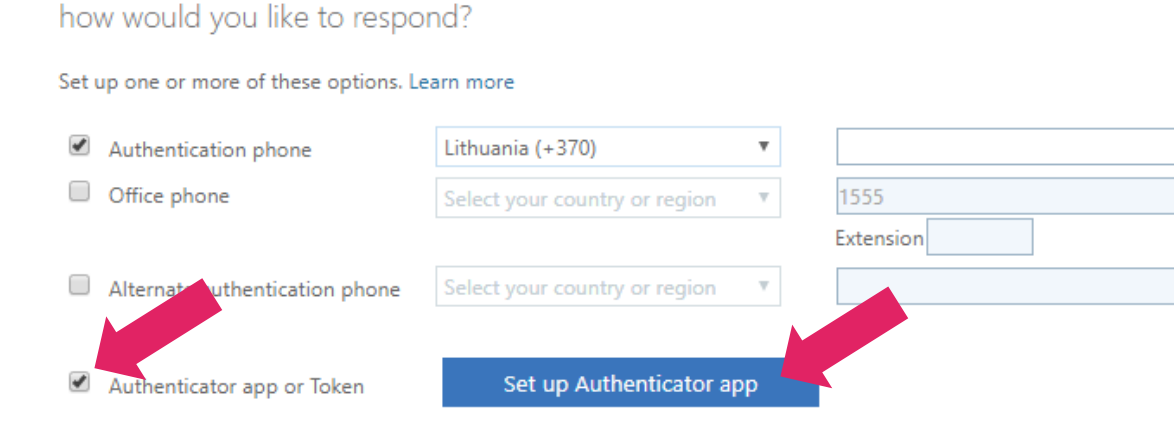

restore multi-factor authentication on previously trusted devices

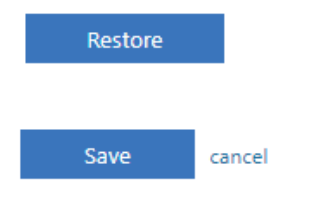

### 7 STEP

### Scan the barcode

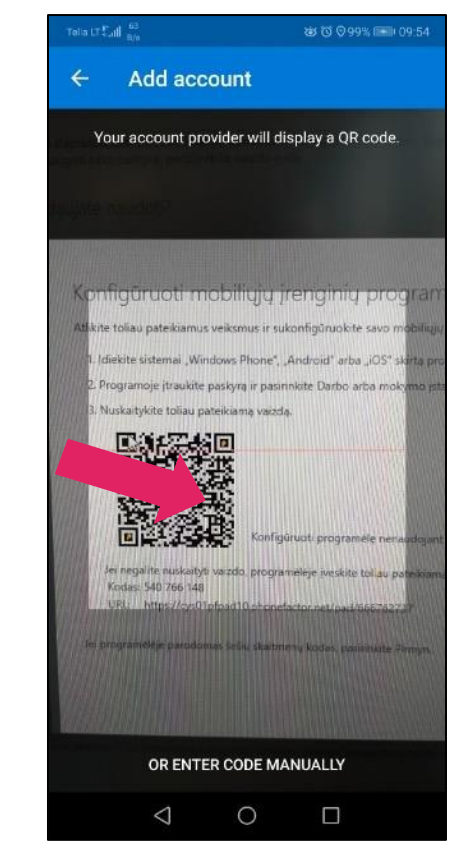

(3)

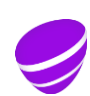

is an authentication method for Multi-Factor Authentication (MFA)

### 8 STEP

### Choose "Enable phone sign-in"

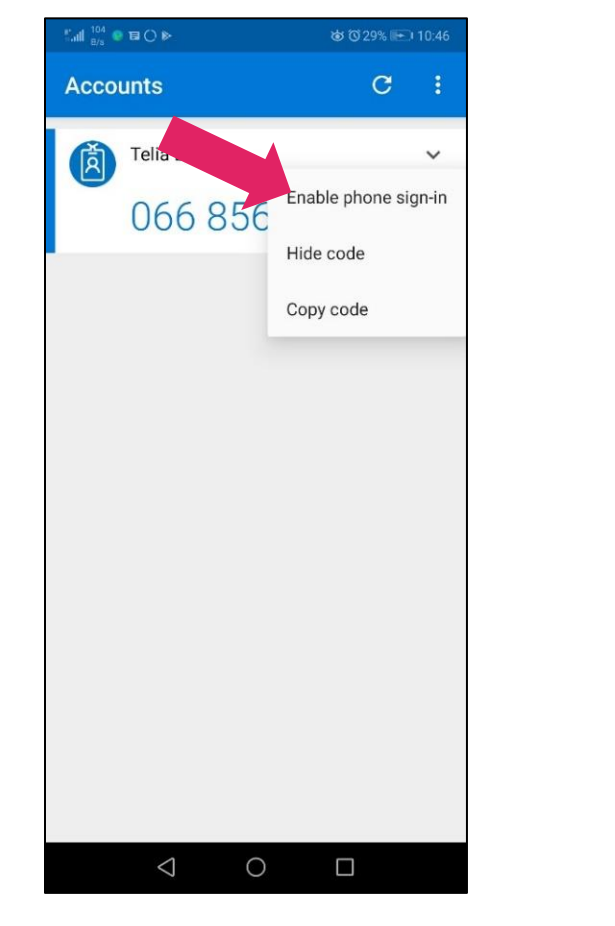

### Choosing "Enable phone sign-in" will let you authenticate without entering additional code

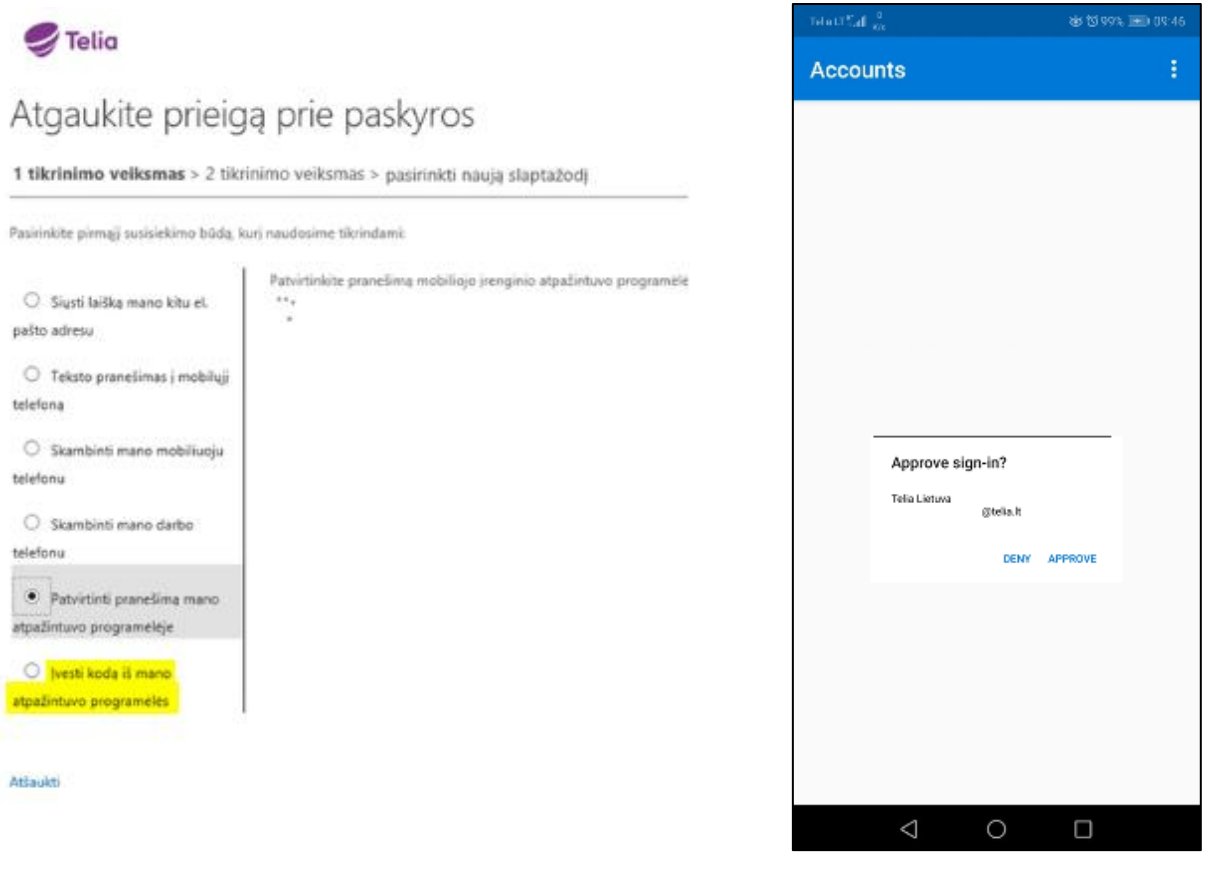

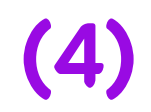

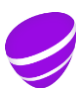

## Microsoft Authenticator application configuration has been completed